## 管理者電子証明書取得方法について

## 【取得ができる期間】

管理者電子証明書を取得できる期間は、下表のとおりです。

| 取得時の状況                      | 取得期間      |  |  |
|-----------------------------|-----------|--|--|
| 「新規申込後」または「電子証明書の再発行依頼後」の取得 | 発行から80日間  |  |  |
| 電子証明書の有効期限切れ後の再取得           | 有効期限後90日間 |  |  |

電子証明書の発行後は、取得期間内に後述の【取得の方法】にそって、お手続きください。 なお、取得期間が経過した場合には取得ができなくなります。たましんコールセンターまでご連絡をお願いします。

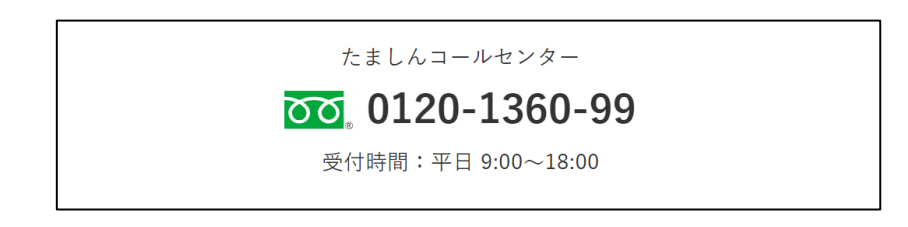

## 【取得の方法】

1. ビジネスダイレクトトップページより、管理者ログインの「電子証明書取得」をクリックします。

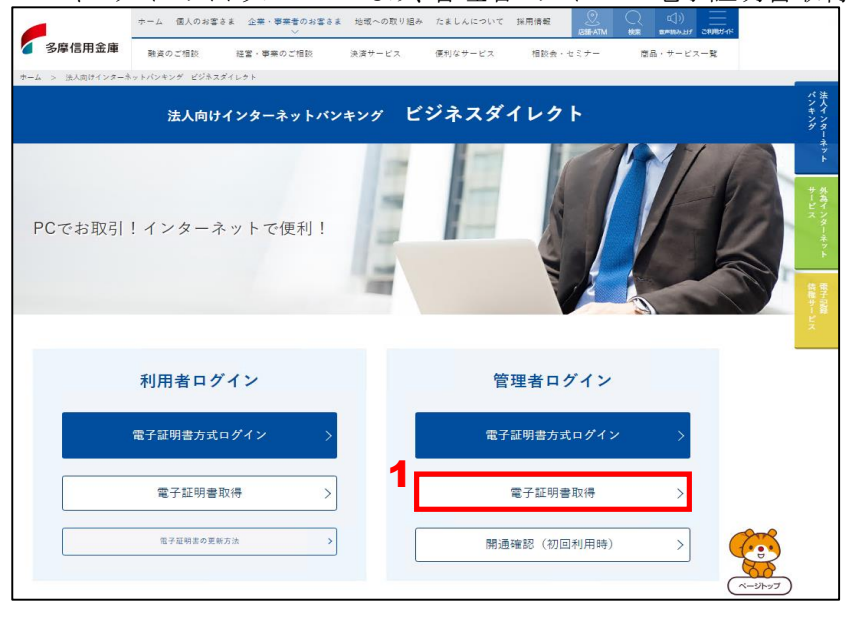

2. 契約者ID(利用者番号)・ご契約先暗証番号を入力します。

| 電子証明書取得                                                                                               |                                                   |
|----------------------------------------------------------------------------------------------------|---------------------------------------------------|
| ID・暗証番号の入力           ① 電子採明書の映明方法にこち3           ③ インターネットパンキングをご利用になるパソコンで電子採明書を取得してください。           2 |                                                   |
| 契約者 I D (利用者最号)       (※1)         ご契約先端証冊号       (※2)         ソフトウェアキーボード入力 [11]                     |                                                   |
| ※1 お客様カードに記載されている10です。<br>※2 読者編四時に登録した、ご解約時(信使者)ログインに使用する場証番号です。<br>次へ                               | 「契約者ID(利用者番号)」<br>「ご契約先暗証番号」を入力後、<br>「次へ」をクリックします |

3. ご契約先確認暗証番号を入力します。

| しんきん電子証明書認証局                                  |                                        |
|-----------------------------------------------|----------------------------------------|
| 電子証明書取得                                       |                                        |
| 暗証番号の入力 <sup>12</sup>                         |                                        |
| ① 電子証明書の取得方法は <u>こちら</u>                      |                                        |
| 3<br>ご知約先確認時証書号 (※1)                          |                                        |
| ※1 発達領信件に登録した、利用者の作成などに使用する項証券号です。<br>電子証明書取得 | 「ご契約先確認暗証番号」を入力後、<br>「電子証明書取得」をクリックします |

4.電子証明書取得アプリのダウンロードの「ダウンロード」をクリックします。

| しんきん電                                                                                          | 子証明書認訂                                     | 局                                                             |                                    |         |  |
|------------------------------------------------------------------------------------------------|--------------------------------------------|---------------------------------------------------------------|------------------------------------|---------|--|
| 電子証明書                                                                                          | 取得アプリの                                     | りダウンロ-                                                        | - <b>ド</b>                         |         |  |
| 電子証明書の取得に!<br>アプリクーションを!                                                                       | s時用のアプリケーション<br>ダウンロードのうえ、起動               | が必要です。<br>してください。                                             |                                    |         |  |
| <ol> <li>() 専用のアプリケー</li> <li>() 専用のアプリケー</li> <li>() 専用のアプリケー</li> <li>() 電子室時書も取得</li> </ol> | ションのダウンロードお<br>ションがダウンロードで<br>できる動作確認済み構想  | :(細胞方法は <u>こらら</u><br>(水))場合は <u>こちら</u><br>(二 <u>古ら</u><br>4 | ダウンロード                             |         |  |
| 電子証明書                                                                                          | 取得開始                                       |                                                               |                                    |         |  |
| <ol> <li>インターネットバ</li> <li>電子証明言取得ア<br/>アブリケーション</li> </ol>                                    | ンキングをご利用になる。<br>プリを起動した状態で、3<br>の起動画を開じてしま | Cソコンで電子延期書き<br>記録証明書を取得してい<br>xた場合は、再変ダウン                     | を取得してください。<br>ください、<br>ンロードのうえ、超動( | してください。 |  |
|                                                                                                |                                            |                                                               | 取得                                 |         |  |
|                                                                                                |                                            |                                                               |                                    |         |  |

5. ダウンロードした電子証明書取得アプリを起動します。起動方法は、ご利用のブラウザによって異なります。

| 《 Microsoft Edgeをご利用の場合 》                               | <u>《 Google Chromeをご利用の場合 》</u>                         |
|---------------------------------------------------------|---------------------------------------------------------|
| 画面右上に表示されるダウンロードポップアップの<br>「開く」(もしくは「ファイルを開く」)をクリックします。 | 画面左下に表示されるファイル<br>(ShinkinIBCertTool.exe)をクリックします。<br>5 |

6. 電子証明書取得アプリを起動後、電子証明書取得アプリが表示されている状態で「電子証明書取得開始」の 「取得」をクリックします。

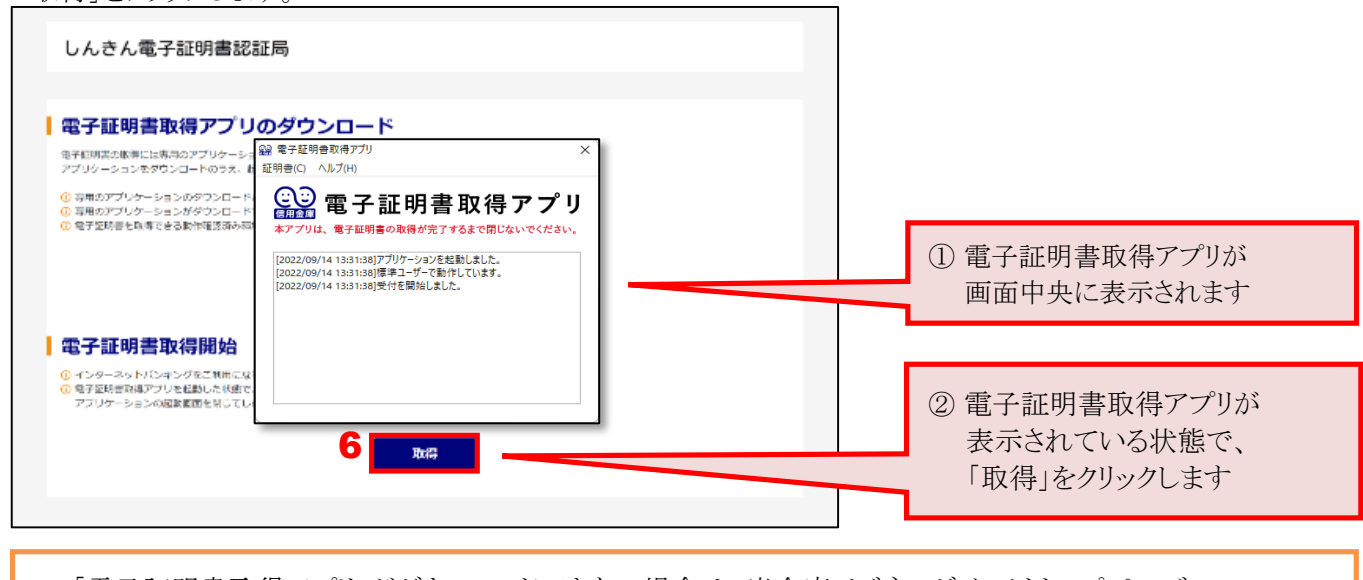

「電子証明書取得アプリ」がダウンロードできない場合は、当金庫ビジネスダイレクトトップページ、 「電子証明書の更新方法」の中段、「電子証明書取得アプリを利用できない場合」を参照ください。

7. インストールが完了すると、「電子証明書 取得完了」が表示されます。「閉じる」をクリックし、画面を閉じます。

| しんきん電子証明書認証局                                                                                                    | Î                                             |  |
|----------------------------------------------------------------------------------------------------|-----------------------------------------------|--|
| 老子証明書 取得完了<br>*使用のバソコンへ電子証明書をインストールしま<br>ガインを行う場合は、この電子証明書を使用して                                                                                                    | した。<br>ログインしてください。                            |  |
|                                                                                                    | 電子証明書情報                                       |  |
| Country = JP<br>Organization = The Shinkin Banks Informatio<br>Organizational Unit = Shinkin Internet Bankin<br>Organizational Unit = IssuedCount - 001<br>Common Name = S0001 1999<br>シリアル語号 = ・・・・・・・・・・・・・・・・・・・・・・・・・・・・・・・・・・・ | n System Center Co.,Ltd.<br>g Intermediate CA |  |
| <ol> <li>電子証明書の有効期間は1年です。</li> </ol>                                                                                                    | -                                             |  |
|                                                                                                    | T MC &                                        |  |

8. 電子証明書取得アプリの右上「×」をクリックして、アプリを終了します。

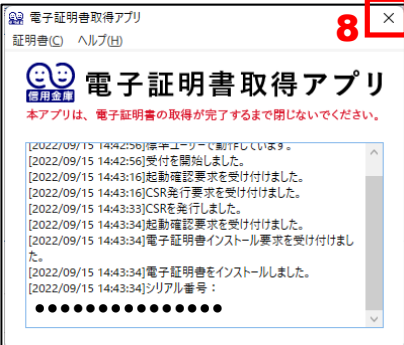

9. ダウンロードフォルダに格納されているアプリ(「ShinkinIBCertTool」)を削除します。

| 🖊   🛃 📙 🖛   ୬୯      | ウンロード                                        |                     |                                                                                                    |                          |                  | – 🗆 ×                                                                      |   |                                                |
|---------------------|----------------------------------------------|---------------------|----------------------------------------------------------------------------------------------------|--------------------------|------------------|----------------------------------------------------------------------------|---|------------------------------------------------|
| ファイル ホーム            | 共有                                           | 表示                  | 0                                                                                                    |                          |                  | ~ (                                                                        | 2 |                                                |
| クイックアクセ コピー リスにピン留め | じました しょうしん しょうしん しょうしん しんしん しんしん しんしん しんしん し |                     | <ul> <li>          移動先 × × 削除 ×      </li> <li>         □ピー先 × ■ 名前の変更         </li> <li>         整理     </li> </ul> | 日本<br>新しい<br>フォルダー<br>新規 | レ<br>プロパティ<br>開く | <ul> <li>:::: 選択解除</li> <li>::::::::::::::::::::::::::::::::::::</li></ul> |   | ※削除ボタンはOSによって表示が<br>異なります<br>(左図はWindows10の場合) |
| ← → • ↑ ↓           | → PC                                         | > ダウンロ−ド            |                                                                                                    | v ē                      | ダウンロードの検         | 索 <b>ዖ</b>                                                                 |   |                                                |
|                     |                                              | 名前                  | ^                                                                                                    | 更新                       | i日時              | 種類                                                                         |   |                                                |
| ジィック アクセス デスクトップ    | *                                            | 🔛 ShinkinIBCertTool |                                                                                                    | 202                      | 2/09/15 19:33    | アプリケーション                                                                   |   |                                                |
| 🖊 ダウンロード            | A                                            |                     |                                                                                                    |                          |                  |                                                                            |   |                                                |
| Γ+בXVF              | *                                            |                     |                                                                                                    |                          |                  |                                                                            |   |                                                |
| 📰 ピクチャ              | A                                            |                     |                                                                                                    |                          |                  |                                                                            |   |                                                |
| PC                  |                                              |                     |                                                                                                    |                          |                  |                                                                            |   |                                                |
| 👆 ダウンロード            |                                              |                     |                                                                                                    |                          |                  |                                                                            |   |                                                |
|                     |                                              |                     |                                                                                                    |                          |                  |                                                                            |   |                                                |

管理者電子証明書の取得方法は、以上となります。